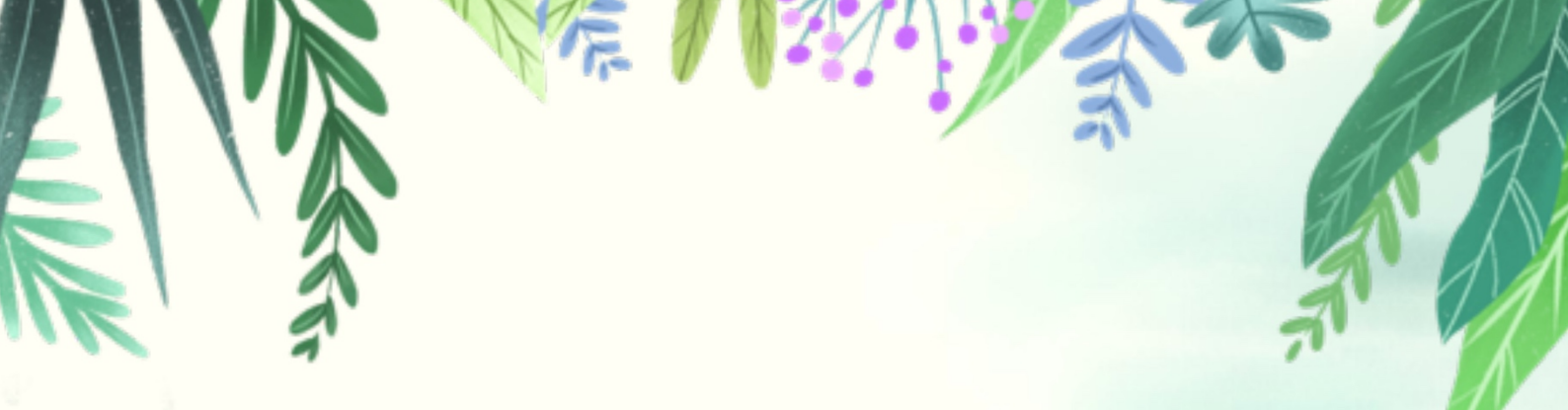

# 北京共青团 社团功能 PC端使用指引

2021年4月版

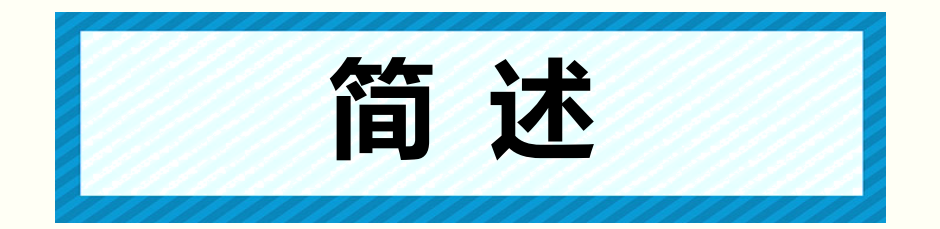

北京共青团线上系统社团模块,主要用于全市各高校 团委管理本校社团、各社团管理者管理本社团成员和组织 发布活动。

社团 pc 端面向社团管理者、校团委账号管理者,用于 社团注册、年审、发布活动、校团委审核和管理社团等用 途。主要功能包括:社团注册、社团年审、成员管理、发 布活动、管理活动等。

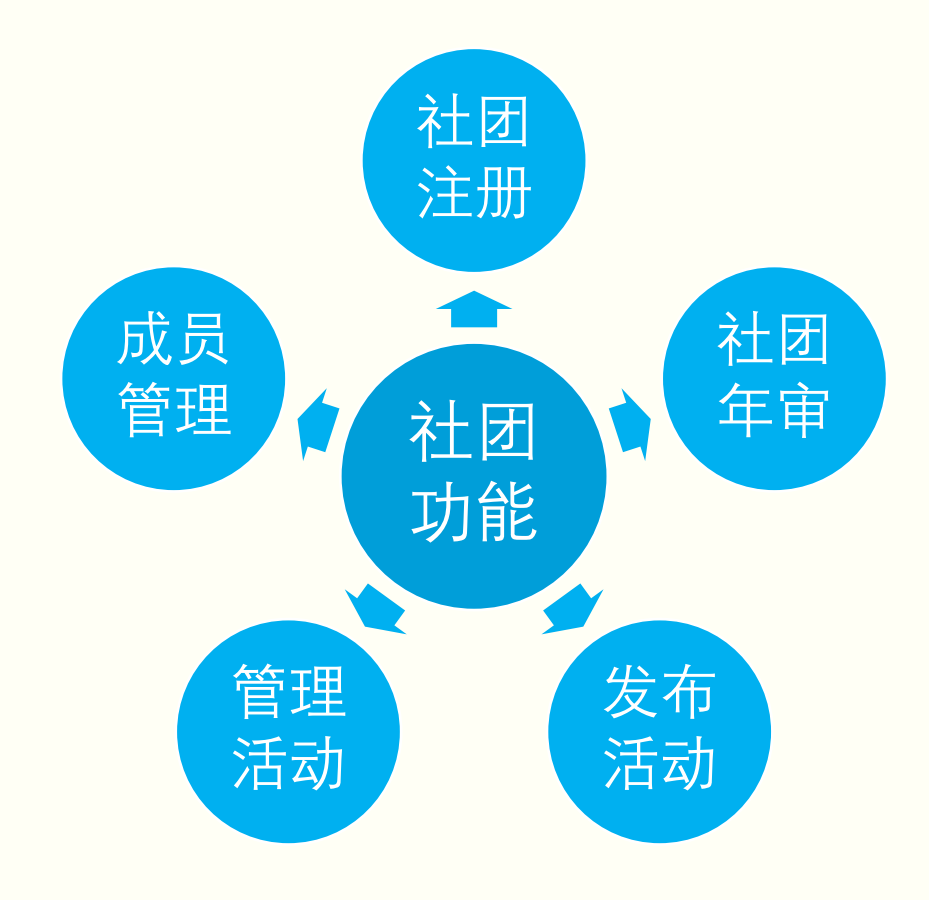

具体功能指引如下:

# 社团注册

社团发起人可向本校校团委线下申请注册码,凭注册 码可线上注册;注册提交且校团委审批通过后方为注册成 功。

一、社团提交注册

1.1 社团发起人使用电脑访问"北京共青团"系统(网址 www.bjyouth.net),点击"立即注册"进入注册页面

| 麡 北京共青团 | 欢迎登录              |        |
|---------|-------------------|--------|
|         | 北京共青团             | 4<br>X |
|         | <b>上</b> 请输入您的用户名 |        |
|         | ▲ 请输入您的密码         |        |
|         | 请输入验证码 g f s.v    |        |
|         | 登录<br>第一步         | A C    |

1.2点击右上角"社团注册"按钮,填写注册表单注册基本账号。

| 🎥 北京共青团              | S.A. A.                                                                 | 组织注册 社团注册           |
|----------------------|-------------------------------------------------------------------------|---------------------|
| 账户设置:                | 请设置您的用户名和密码用于登录                                                         | 已有账号,返回登录           |
| 注册码:                 | 请输入注册码                                                                  |                     |
| 用户名:                 | 请输入您的用户名                                                                |                     |
| 密码:                  | 请输入您的密码                                                                 | 第二步                 |
| 确认密码:                | 请确认您的密码                                                                 |                     |
| 管理员:                 | 请输入您的邮箱                                                                 |                     |
| 管理员电话:               | 请输入您的手机号                                                                |                     |
| 验证码:                 | 请输入您的手机验证码 获取验证码                                                        |                     |
|                      | 注册                                                                      | 第三步                 |
| 使用手/<br>京ICP备1403044 | 册   青年汇使用手册   联系我们   加入收藏   报送储<br>7 <b>号-3</b> 主办:中国共产主义青年团北京市委员会 技术支援 | <b>息</b><br>寺: 尚古创新 |

1.3 账号注册成功后登录系统,进入社团资料填写页。

|         | 恭喜您完成注册, 请登录! |  |
|---------|---------------|--|
| 请牢记您的则  | 账户信息          |  |
| 用户名     | <u>ع</u> :    |  |
| 密码:     |               |  |
| 验证的     | ale3 ale3     |  |
| a∞ uru- | 立即登录          |  |

| 1.4 根据资料填与流程逐步填与社团资料: 暑 |
|-------------------------|
|-------------------------|

| 基本资料      | 社团材料      | 发起成员 | 审核通知 |
|-----------|-----------|------|------|
|           |           |      |      |
| 资料信息:     | 请补充您的社团资料 |      |      |
| 指导单位:     | 中国共产主义青年  |      |      |
| 用户名:      | sgcx2020  |      |      |
| 社团名称:     | 尚古创新社团    |      |      |
| 社团类别:     | 创新创业      | ~    |      |
| 指导老师:     | 贾         |      |      |
| 指导老师联系方式: |           |      |      |
| 发起人:      | 技术        |      |      |
| 发起人联系方式:  | 1         |      |      |
| 社团宗旨:     |           |      |      |
|           |           | 17   |      |

社团材料请先下载模板,根据模板填写、打印并扫描成 pdf 格式上传。

|            | _0                                        |                 |        |
|------------|-------------------------------------------|-----------------|--------|
| 基本资料       | 社团材料                                      | 发起成员            | 审核通知   |
|            |                                           |                 |        |
| 社团成立筹备申请书: | 后击查看                                      |                 |        |
| [          | 16176891/41_1071<br>+ 选择文件                | 如果上传错误,可<br>新上传 | 再次点击,重 |
|            | 下载模板 打印签名后扫描                              | 苗成pdf格式上传       |        |
| 社团章程草案:    | 点击查看                                      |                 |        |
|            | +选择文件                                     |                 |        |
|            | 下载模板 打印签名后扫描                              | 描成pdf格式上传       |        |
| 指导教师确认书:   | 日本 金石 金石 金石 金石 金石 金石 金石 金石 金石 金石 金石 金石 金石 |                 |        |

第三步需填写不少于 20 位发起成员,请事先备好所有发起 成员的个人信息,包括姓名、身份证号、联系方式等

| O<br>TILE | JE     | 京共青团   |     |             |      |     |     |            |
|-----------|--------|--------|-----|-------------|------|-----|-----|------------|
|           |        | _0     |     |             |      |     | _   | _          |
|           |        | 基本资料   | 社团材 | 料           | 发起成员 |     | 审核通 | 知          |
| 添加<br>#   | 加发起人姓名 | 身份证号   |     | 联系方式        | 班级   | 类别  | 备注  | 操作         |
| 1         | 闫海星    | 140225 |     | 18734218960 | 设计01 | 发起人 | 测试  | 编辑删除       |
|           |        |        |     |             |      |     |     | 第1•1条, 共1条 |

1.5 完成提交后等待校团委审批,如审批通过,则社团注册成功,如驳回修改,则根据提示返回修改并再次提交。

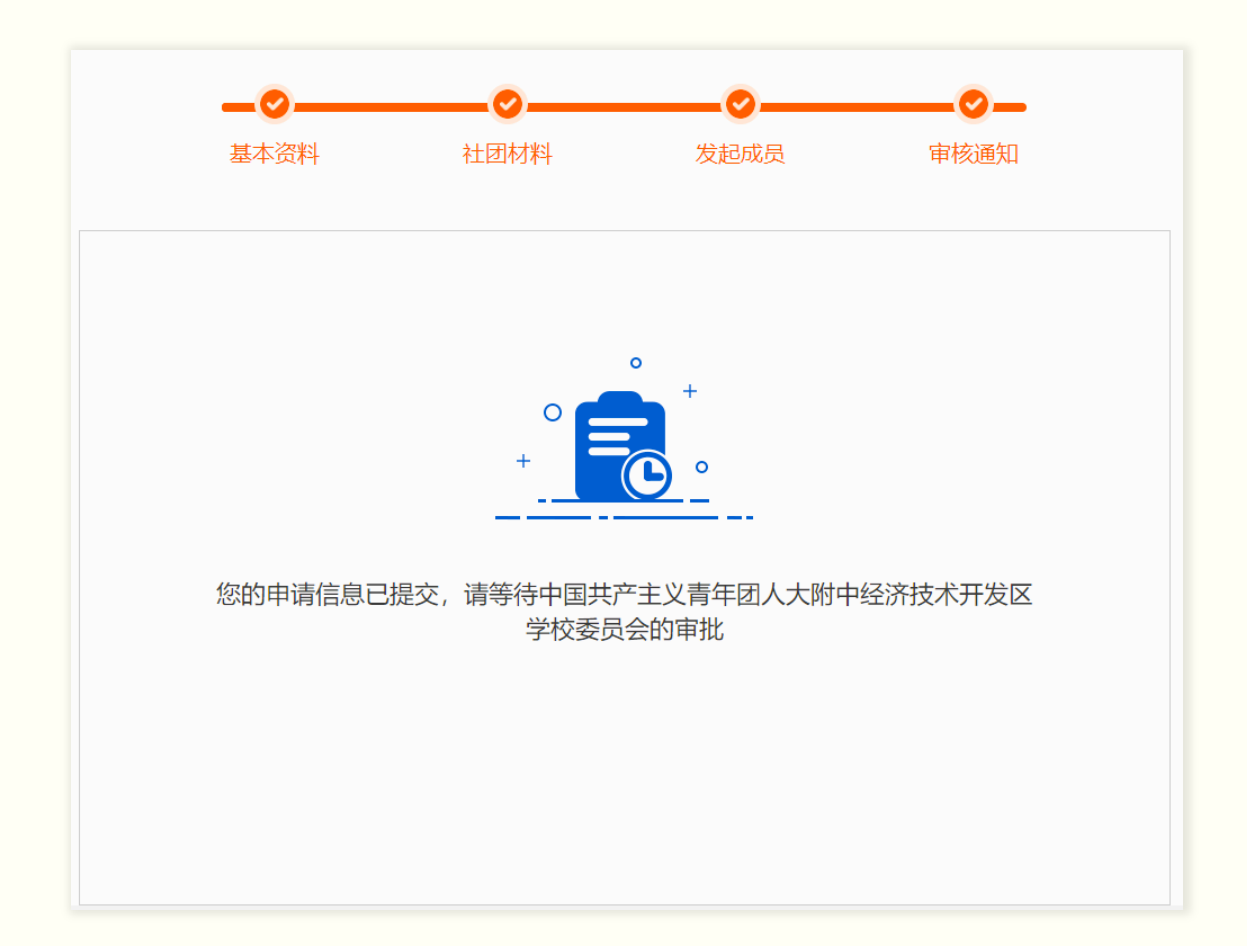

#### 二、校团委审批社团

2.1 校团委账号登录 PC 端, 左侧栏点击"社团管理",进入社团管理平台。在平台左侧点击菜单"社团审核-新社团审核"

| 社团审核  | 待审核     | 已通过  | 长通过       |       |                       |                     |          |
|-------|---------|------|-----------|-------|-----------------------|---------------------|----------|
| 社团注册码 | 法給入ΙΒ   |      | 法给 ) 计闭复数 | 净卖    |                       |                     |          |
| 新社团审核 |         |      |           | 12.98 |                       |                     |          |
| 社团年审  | 社团ID    | 社团名称 | 类别        | 发起人   | 指导老师                  | 申请时间                | 操作       |
| 活动管理  | 3719123 | 漫画社  | 志愿公益      |       | and the second second | 2021-03-26 18:30:23 | 查看<br>审核 |

2.2 在待审核列表中可查看本校目前已申请尚未审核的所有社团,点击"查看"可查看申请资料;点击"审核"可审核社团

| 待审核     | 已通过  | 未通过     |     |          |                      |          |
|---------|------|---------|-----|----------|----------------------|----------|
| 请输入ID   |      | 请输入社团名称 | 搜索  |          | 可查看详情                |          |
| 社团ID    | 社团名称 | 类别      | 发起人 | 指导老师     | 申请时间                 | 操作       |
| 3719123 | 漫画社  | 志愿公益    |     |          | 2021-03-26 18:30:23  | 查看<br>审核 |
| 3719121 | 静雅社  | 自律互助    | -   |          | 2021-03-26 18:19:23  | 查看<br>审核 |
| 3719120 | 清心社  |         |     |          | 21-03-26 18:13:10    | 查看<br>审核 |
| 3719119 | 云顶攻坚 | 审核结果:   | 请选择 | ▼        | 121 - 30-26 18:00:41 | 查看<br>审核 |
|         |      | 驳回原因:   | 请选择 | ~        | 第1-4条                | , 共4条数据. |
|         |      | 驳回备注:   |     | <i>i</i> |                      |          |
|         |      |         | 提交  |          |                      |          |

## 社团年审

根据有关规定, 高校社团需每年向校团委提交年审, 年审 通过后方可延续合规社团身份。

### 一、社团提交年审

社团管理员在PC端管理平台点击"创建年审"后,如实填写年审资料,"提交"后,等待上级校团委审核。如图所

| 年审资料项 |            |                              |
|-------|------------|------------------------------|
|       |            |                              |
|       | 年度:        |                              |
|       | 社团成员:      | 入0                           |
|       | 社团年度活动:    | 0个                           |
| 社团负责  | 人工作学习情况说明: | + 选择文件                       |
|       |            | 下载模板 打印签名后扫描成pdf格式上<br>传     |
| 指     | 导教师工作情况说明: | + 选择文件                       |
|       |            | <br>下载模板 打印签名后扫描成pdf格式上<br>传 |
|       | 校团委意见书:    | + 选择文件                       |
|       |            | 下载模板 打印签名后扫描成pdf格式上          |
|       | 财务状况说明:    | ।र<br>                       |
|       |            |                              |
|       | 违纪违规情况:    |                              |
|       |            |                              |
|       |            | 提交                           |

#### 二、校团委审批年审材料

校团委负责人登录 PC 管理端,进入社团年审功能,点击"查看"可查看社团提交的年审详细资料;点击"审核"可审 批操作。

| 社团审核           | 待审核  | 已通过 未通     | 过    |                                              |    |                    |                           |
|----------------|------|------------|------|----------------------------------------------|----|--------------------|---------------------------|
| 社团注册码<br>新社团审核 | 待审核  | ▼ 请辅       | ì入年份 | 请输入社团名称                                      | ĸ  | 搜索                 |                           |
| 社团年审           | # 社  | 团名称        | 年份   | 提交时间                                         | 审批 | 审批时间               | 操作                        |
| 待审核            | 已通过  | 未通过        |      |                                              |    |                    |                           |
| 请输入ID          |      | 请输入社团名称    | 搜    | 素                                            |    | 可查看這               | 销                         |
| 社团ID           | 社团名称 | 类别         | 发起人  | 指导老师                                         | i  | 申请时间               | 操作                        |
| 3719123        | 漫画社  | 志愿公益       |      | 1                                            |    | 2021-03-26 18:30:2 | 3 <u>查</u> 看<br><u>审核</u> |
| 3719121        | 静雅社  | 自律互助<br>审核 |      | <u>,                                    </u> | ×  | 2021-03-26 18:19:2 | 3 查看<br>审核                |
| 3719120        | 清心社  |            |      |                                              |    | 21-03-26 18:13:1   | 0 查看<br>审核                |
| 3719119        | 云顶攻坚 | 审核结果:      | 请选择  | <b>~</b>                                     |    | 121 03-26 18:00:4  | 1 <u>查</u> 看<br>审核        |
|                |      | 驳回原因:      | 请选择  | ~                                            |    | 1                  | 第1-4条,共4条数据               |
|                |      | 驳回备注:      |      |                                              |    |                    |                           |
|                |      |            | 提交   |                                              |    |                    |                           |
|                |      |            |      |                                              |    |                    |                           |

## 发布活动

社团可登录 pc 端发布社团活动,招募范围可面向本社团成员或不限制范围。

## 一、社团创建活动

社团在 pc 端左侧栏点击"创建活动"菜单,进入创建活动表单页面,填写表单提交,即可提交至校团委审核列表。

| 创建活动       |                              |       |                                                                       |
|------------|------------------------------|-------|-----------------------------------------------------------------------|
|            |                              |       |                                                                       |
| 活动名称:      |                              |       |                                                                       |
| 活动类型:      | 类型1 ~                        |       |                                                                       |
| 是否报名:      | ○是○否                         |       |                                                                       |
| 报名开始时间:    |                              |       |                                                                       |
| 报名结束时间:    |                              | 活动介绍: | ······ ······························                                 |
| 开始时间:      |                              |       | ▲・〒・↓:・ 自定义标道・ 設落格式 ・字体 ・字号 ・ ▶1 1(4 転) 臣 転 電   ■ A2 A2 ●2 小 ■ ■ ■ ●2 |
| 结束时间:      |                              |       |                                                                       |
| 活动地址:      | 搜索                           |       |                                                                       |
| 详细地址:      | 请输入您的详细活动地址                  |       |                                                                       |
| 报名人数:      |                              |       |                                                                       |
| 是否签到:      | 〇是 〇否                        |       |                                                                       |
| 负责人:       |                              |       |                                                                       |
| 负责人 - 职务:  |                              |       |                                                                       |
| 负责人 - 电话:  |                              |       |                                                                       |
| 指导老师:      |                              |       |                                                                       |
| 指导老师 - 职务: |                              |       |                                                                       |
| 指导老师 - 电话: |                              |       | 元素路径: 字数统计                                                            |
| 公开指导老师:    | ○是○否                         |       | 保存 提交                                                                 |
| 报名条件:      | 限制本社团成员                      |       |                                                                       |
| 列表图片:      | + 选择文件<br>(图片 137*137 不超过2M) |       |                                                                       |
| 手机端详情页头图:  | + 选择文件<br>(图片 375*190 不超过2M) |       |                                                                       |

活动创建过程中,可将活动临时存于草稿箱,草稿箱中的活动草稿可在下次调取编辑并提交。

| 您好,欢迎来到北京共青 | 团!           |                     |         | A a458463       | (ID: 3719116) 🕐 退出 ⑦ | ) 帮助 🕑 反馈         |
|-------------|--------------|---------------------|---------|-----------------|----------------------|-------------------|
| <b>ئار</b>  | ₹ <b>共</b> i | うつ 社团管理中心           |         |                 |                      |                   |
| 基本资料        | 草稿箱          | 待审批 审批未通过 运行        | 行中 已结束  |                 |                      |                   |
| 社团资料        | 2004         |                     | +02=255 |                 |                      |                   |
| 修改密码        | 请锢入清         | 古动ID 请搁入活动信息        |         |                 |                      |                   |
| 修改手机        | ID           | 活动信息                | 联系信息    | 活动时间            | 报名/签到/上限             | 操作                |
| 站内信 11      | 12           | asdasdasdsad<br>举型1 |         | 报名时间:<br>至      | - /0 /               | 修改                |
| 社团成员        |              |                     |         | 工<br>开展时间:<br>至 |                      | 10011014          |
| 成员列表        | 6            | 稍等发送到发送到发斯蒂芬        |         | 报名时间:           | - /0 /               | 修改                |
| 审核列表        |              | 类型1                 |         | 至<br>开展时间:      |                      | 删除                |
| 活动管理        |              |                     |         | 至               |                      |                   |
| 活动列表        |              |                     |         |                 | 第1-2条                | , 共 <b>2</b> 条数据. |
| 创建活动        |              |                     |         |                 |                      |                   |
| 社团年审        |              |                     |         |                 |                      |                   |
| 年审记录        |              |                     |         |                 |                      |                   |

### 二、 校团委审核活动

校团委在 pc 端左侧栏点击"审批活动"菜单,进入活动审 批页面,审批操作包括:"审核通过"、"审核不通过,可再 次提交"、"审核不通过,不可再次提交"。

| 🥭 JL 🕫 | <u>₹</u> ≠ | <b>、青</b> 团 社团管 | 理中心                | ALA                                                              | Child.   | 1 De       |        |
|--------|------------|-----------------|--------------------|------------------------------------------------------------------|----------|------------|--------|
| 社团审核   | 待罪         | 审批未通过           | 已通过                |                                                                  |          |            |        |
| 社团注册码  | 请辅         | 入活动ID           | 请输入活动信息            | 搜索                                                               |          |            |        |
| 社团年审   | ID         | 活动信息            | 联系信息               | 活动时间                                                             | 报名/签到/上限 | 社团名称       | 操作     |
| 活动管理   | 23         | 测试活动<br>类型1     | 闫海星<br>18734218960 | 报名时间:<br>2021-04-13至2021-04-13<br>开展时间:<br>2021-04-14至2021-04-14 | 0/0/20   | 测试社团123123 | 审核     |
| 审核活动   | 22         | 测试测试<br>类型1     | 审核                 | 2021-04-14±2021-04-14                                            | ×        | 尚古创新社团     | 审核     |
| 运营中    |            |                 | 是否通过               | ■核不通过,可再 ∨                                                       |          |            |        |
| 已停用    |            |                 | 审核意见:              |                                                                  |          | 第1-2条,     | 共2条数据. |
|        |            |                 |                    | 提交                                                               |          |            |        |

# 管理活动

社团可在 pc 端管理已发布的活动,包括修改活动信息、提前结束活动、审批报名、查看活动二维码、回复活动咨询等等。

| 社团资料                     |    |                  |                     |                                                                  |           |                        |
|--------------------------|----|------------------|---------------------|------------------------------------------------------------------|-----------|------------------------|
| 修改密码                     | 请输 | 入活动ID 请输入活动信息    | 搜索                  |                                                                  |           |                        |
| 修改手机                     | ID | 活动信息             | 联系信息                | 活动时间                                                             | 报名/签到/上限  | 操作                     |
| 站内信 12<br>社团成员           | 11 | 活动名称<br>类型1      | 闫海星<br>18331867500  | 报名时间:<br>2021-03-25至2021-03-26<br>开展时间:<br>2021-03-27至2021-03-31 | 0/0/20    | 查看咨询<br>提前结束<br>二维码 下载 |
| 成员列表<br>审核列表             | 9  | 阿斯大苏打<br>类型2     | 阿斯打扫<br>15561313123 | 报名时间:<br>未设置报名环节<br>开展时间:<br>2021-03-24至2021-03-25               | - /2 / 5  | 查看咨询<br>提前结束<br>二维码 下载 |
| 活动列表创建活动                 | 8  | 测试活动<br>关型1      | 闫海星<br>18754545     | 报名时间:<br>2021-03-23至2021-03-24<br>开展时间:<br>2021-03-25至2021-03-26 | 1/0/10    | 查看咨询<br>提前结束<br>二维码 下载 |
| 社团 <del>年审</del><br>年审记录 | 2  | asdasdasd<br>类型1 | 闫海星<br>18754545     | 报名时间:<br>未设置报名环节<br>开展时间:<br>2021-03-26至2021-03-27               | - /0 / 10 | 查看咨询<br>提前结束<br>二维码 下载 |

查看活动列表,可管理活动

#### 在活动列表,可将活动提前结束

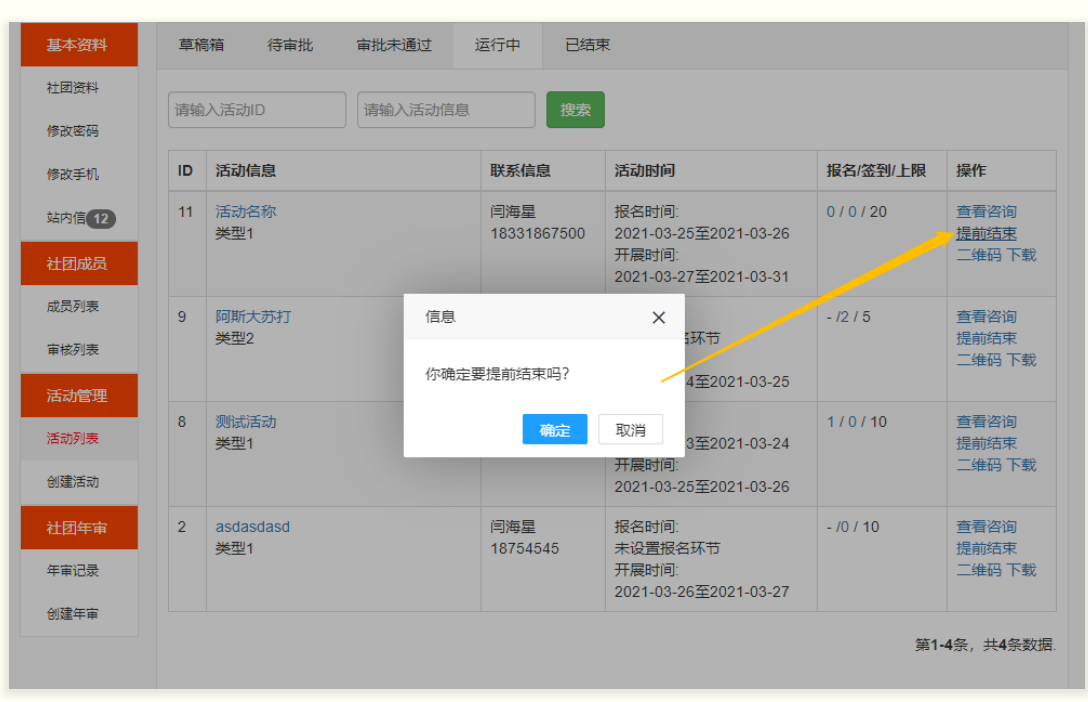

在活动列表,可查看活动二维码

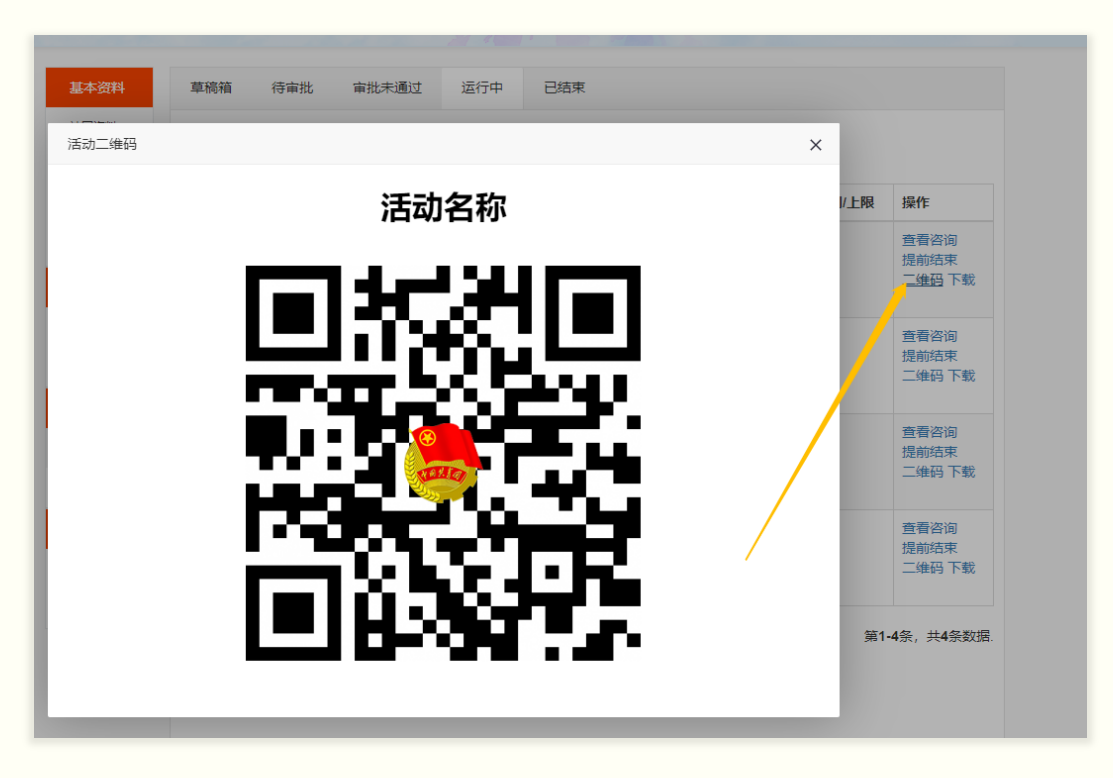

#### 在活动列表,可查看活动详情

| 基本资料    | 活动详情      |                  |  |  |  |  |  |  |
|---------|-----------|------------------|--|--|--|--|--|--|
| 社团资料    |           |                  |  |  |  |  |  |  |
| 修改密码    | 活动名称      | 测试活动(活动)D:23)    |  |  |  |  |  |  |
| 修改手机    | 活动类别      | 类型1              |  |  |  |  |  |  |
| 計由/自 42 | 是否报名      | 문                |  |  |  |  |  |  |
| SHUID   | 报名开始时间    | 2021-04-13 20:00 |  |  |  |  |  |  |
| 社团成员    | 报名结束时间    | 2021-04-13 21:00 |  |  |  |  |  |  |
| 成员列表    | 开始时间      | 2021-04-14 11:00 |  |  |  |  |  |  |
| 审核列表    | 结束时间      | 2021-04-14 12:00 |  |  |  |  |  |  |
| 活动管理    | 详细地点      | 测试地址             |  |  |  |  |  |  |
| 活动列表    | 报名人数      | 20               |  |  |  |  |  |  |
| 创建活动    | 是否签到      | 문                |  |  |  |  |  |  |
| 社团年审    | 负责人       | 闫海星              |  |  |  |  |  |  |
| 在审记录    | 负责人 - 职务  | 测试               |  |  |  |  |  |  |
|         | 负责人 - 电话  | 18734218960      |  |  |  |  |  |  |
| 创建牛申    | 指导老师      | 闫海星              |  |  |  |  |  |  |
|         | 指导老师 - 职务 | 测试               |  |  |  |  |  |  |
|         | 指导老师 - 电话 | 18734218960      |  |  |  |  |  |  |
|         | 公开指导老师    | 是                |  |  |  |  |  |  |
|         | 报名条件      | 不限制              |  |  |  |  |  |  |
|         | 活动标题图片    |                  |  |  |  |  |  |  |
|         | 活动详情头图    |                  |  |  |  |  |  |  |
|         | 活动介绍      | 测试               |  |  |  |  |  |  |
|         |           |                  |  |  |  |  |  |  |

## 查看报名列表,可审批报名

| 基本资料   | 报名成员    |    |    |      |    |
|--------|---------|----|----|------|----|
| 社团资料   | 姓名      | 性别 | 电话 | 所属社团 | 操作 |
| 修改密码   | 没有找到数据。 |    |    |      |    |
| 修改手机   |         |    |    |      |    |
| 站内信 12 |         |    |    |      |    |
| 社团成员   |         |    |    |      |    |
| 成员列表   |         |    |    |      |    |
| 审核列表   |         |    |    |      |    |
| 活动管理   |         |    |    |      |    |
| 活动列表   |         |    |    |      |    |
| 创建活动   |         |    |    |      |    |
| 社团年审   |         |    |    |      |    |
| 年审记录   |         |    |    |      |    |
| 创建年审   |         |    |    |      |    |

## 查看咨询列表,可回复咨询

| 您好,欢迎来到北京共青  | <b>团</b> !                                     |       |      |       | A a458463 (ID: 37 | 19116) 🕛 退出            | ⑦ 帮助 🙆 反馈 |
|--------------|------------------------------------------------|-------|------|-------|-------------------|------------------------|-----------|
| <b>گڑا</b> ا | えまし きょうしん そうしん しんしん しんしん しんしん しんしん しんしん しんしん し | 团管理中心 |      |       |                   |                        |           |
| 基本资料         | 留言内容                                           |       |      |       |                   |                        |           |
| 社团资料         |                                                |       |      |       |                   | 第1-1                   | 条,共1条数据.  |
| 修改密码         | □ 咨询内容                                         |       | 咨询用户 | 咨询时间  | 回复内容              | 回复时间                   | 操作        |
| 修改手机         | □ (未设置)                                        |       | 闫海星  | (未设置) | 撒飒飒的稍等            | 2021-04-02<br>10:07:58 | 回复删除      |
| 站内信 12       |                                                | 咨询回复  |      |       | ×                 |                        |           |
| 社团成员         |                                                |       |      |       |                   |                        |           |
| 成员列表         |                                                | 回复内容: | 测试   |       |                   |                        |           |
| 审核列表         |                                                |       |      | 1     |                   |                        |           |
| 活动管理         |                                                |       | 提交   |       |                   |                        |           |
| 活动列表         |                                                |       |      |       |                   |                        |           |
| 创建活动         |                                                |       |      |       |                   |                        |           |
| 社团年审         |                                                |       |      |       |                   |                        |           |
| 年审记录         |                                                |       |      |       |                   |                        |           |
| 创建年审         |                                                |       |      |       |                   |                        |           |
|              |                                                |       |      |       |                   |                        |           |

## 管理成员

社团可在 pc 端管理本社团成员,可进行成员审核和除名操作。进入 pc 端,点击左侧栏"成员管理",即可进入该功能:

| 您好, 欢迎来到北京共青 | []    |    |     |                                       |         | 8                      | a458463 (ID: 3         | 7191 <b>1</b> 6) ტ | 退出 ② 帮助 🙆 反馈                   |
|--------------|-------|----|-----|---------------------------------------|---------|------------------------|------------------------|--------------------|--------------------------------|
| 🥭 11 5       | 京共青   | đ  | 社团管 | 理中心                                   |         |                        |                        |                    |                                |
| 基本资料         | 正式成员  | 历5 | 电成员 |                                       |         |                        |                        |                    |                                |
| 社团资料         | 请输入姓名 | 3  |     | · · · · · · · · · · · · · · · · · · · |         |                        |                        |                    |                                |
| 修改密码         |       | -  |     | beak                                  |         |                        |                        |                    |                                |
| 修改手机         | 姓名    | 性别 | 年龄  | 手机                                    | 班级      | 加入时间                   | 离开时间                   | 离团原因               | 备注                             |
| 站内信 11       | 闫海星   | 男  | 0   | 18785908615                           | 5464654 | 2021-03-29<br>16:26:42 | 2021-03-29<br>16:28:07 | 社团除名               | asdasdasd                      |
| 社团成员         | 闫海星   | 男  | 0   | 18785908615                           | 4654654 | 2021-03-29<br>15:57:56 | 2021-03-29<br>16:25:37 | 毕业离校               | sadasdasd                      |
| 审核列表         | 闫海星   | 男  | 0   | 18785908615                           | 4564654 | 2021-03-26<br>14:29:56 | 2021-03-29<br>15:53:22 | 社团除名               | asdasdasd                      |
| 活动管理         | 闫海星   | 男  | 0   | 18785908615                           | 4564654 | 2021-03-26<br>14:29:56 | 2021-03-29<br>15:52:50 | 毕业离校               | aasaas                         |
| 活动列表<br>创建活动 | 闫海星   | 男  | 0   | 18785908615                           | 464654  | 2021-03-26<br>13:20:42 | 2021-03-26<br>14:02:46 | 社团除名               | asdasdasd                      |
| 社团年审         | 闫海星   | 男  | 0   | 18785908615                           | 564654  | 2021-03-26<br>13:17:52 | 2021-03-26<br>13:18:24 | 社团除名               | 阿斯打扫的撒多                        |
| 年审记录         |       |    |     |                                       |         |                        |                        |                    | 每4 c2 ++c2 >>> ↓               |
| 创建年审         |       |    |     |                                       |         |                        |                        |                    | 毎 <b>1⁼0</b> 余,共 <b>0</b> 余数値。 |

#### 成员列表可查看正式成员和历史成员

| 您好, 欢迎来到北京共青 | 1<br>2<br>1 |      |      |                  | ۶  | <b>၃</b> a458463 (ID: 3719116) | 🕒 退出 🕐 帮助 🙆 反馈 |
|--------------|-------------|------|------|------------------|----|--------------------------------|----------------|
| 🥭 11 รี      | 京共青国        | 1 社团 | 管理中心 | ·                |    |                                |                |
| 基本资料         | 待审核         | 历史申请 |      |                  |    |                                |                |
| 社团资料         | 请输入用户ID     |      | 请输入如 | <u></u><br>性名 搜索 | Ę  |                                |                |
| 修改密码         |             |      |      |                  | _  |                                |                |
| 修改手机         | 姓名          | 性别   | 年龄   | 手机               | 班级 | 申请时间                           | 操作             |
| 站内信 11       | 王顺友         | 女    | 24   | 13552817630      | 8  | 2021-04-02 13:27:45            | 通过             |
| 社团成员         |             |      |      |                  | _  |                                |                |
| 成员列表         |             |      |      | 信息               | ×  |                                | 第1-1条,共1条数据.   |
| 审核列表         |             |      |      | 你确定要通过吗?         |    |                                |                |
| 活动管理         |             |      |      | 确定               | 取消 |                                |                |
| 活动列表         |             |      |      |                  |    |                                |                |
| 创建活动         |             |      |      |                  |    |                                |                |
| 社团年审         |             |      |      |                  |    |                                |                |
| 年审记录         |             |      |      |                  |    |                                |                |
| 创建年审         |             |      |      |                  |    |                                |                |

## 可将正式成员从本社团除名

| 您好,欢迎来到北京共青 | []      |      |      |     |      | <b>A</b> a4584 | 53 (ID: 3719116 ) 💍 退出         | ⑦ 帮助 🙆 反馈 |
|-------------|---------|------|------|-----|------|----------------|--------------------------------|-----------|
| 🥭 11 🕏      | 京共青区    | 】社团  | 管理中心 |     |      |                |                                |           |
| 基本资料        | 正式成员    | 历史成员 |      |     |      |                |                                |           |
| 社团资料        | 请输入用户ID |      | 请输入姓 | 名   | 搜索   |                |                                |           |
| 修改手机        | ID      | 姓名   | 性别   | 年龄  | 手机   | 班级             | 加入时间                           | 操作        |
| 站内信 11      | 3719104 | 闫海星  | 信息   |     |      |                | × <sup>:1-03-29 16:31:20</sup> | 查看        |
| 社团成员        |         |      |      |     |      |                |                                |           |
| 成员列表        |         |      |      | 原因: | 社团除名 | T              | <del>ب</del> ب ۱               | 条,共1条数据.  |
| 审核列表        |         |      |      | 备注: |      |                |                                |           |
| 活动管理        |         |      |      |     |      | h              |                                |           |
| 活动列表        |         |      |      |     | 提交   |                |                                |           |
| 创建活动        |         |      |      |     |      |                |                                |           |
| 社团年审        |         |      |      |     |      |                |                                |           |
| 年审记录        |         |      |      |     |      |                |                                |           |
| 创建年审        |         |      |      |     |      |                | _                              |           |
|             |         |      |      |     |      |                |                                |           |
|             |         |      |      |     |      |                |                                |           |
|             |         |      |      |     |      |                |                                |           |

## 数据统计

社团可在 pc 管理端查看本社团的数据统计,包括社团人数、活动次数、年审情况统计、参与活动总人次统计、人员性别统计、活跃度统计等。

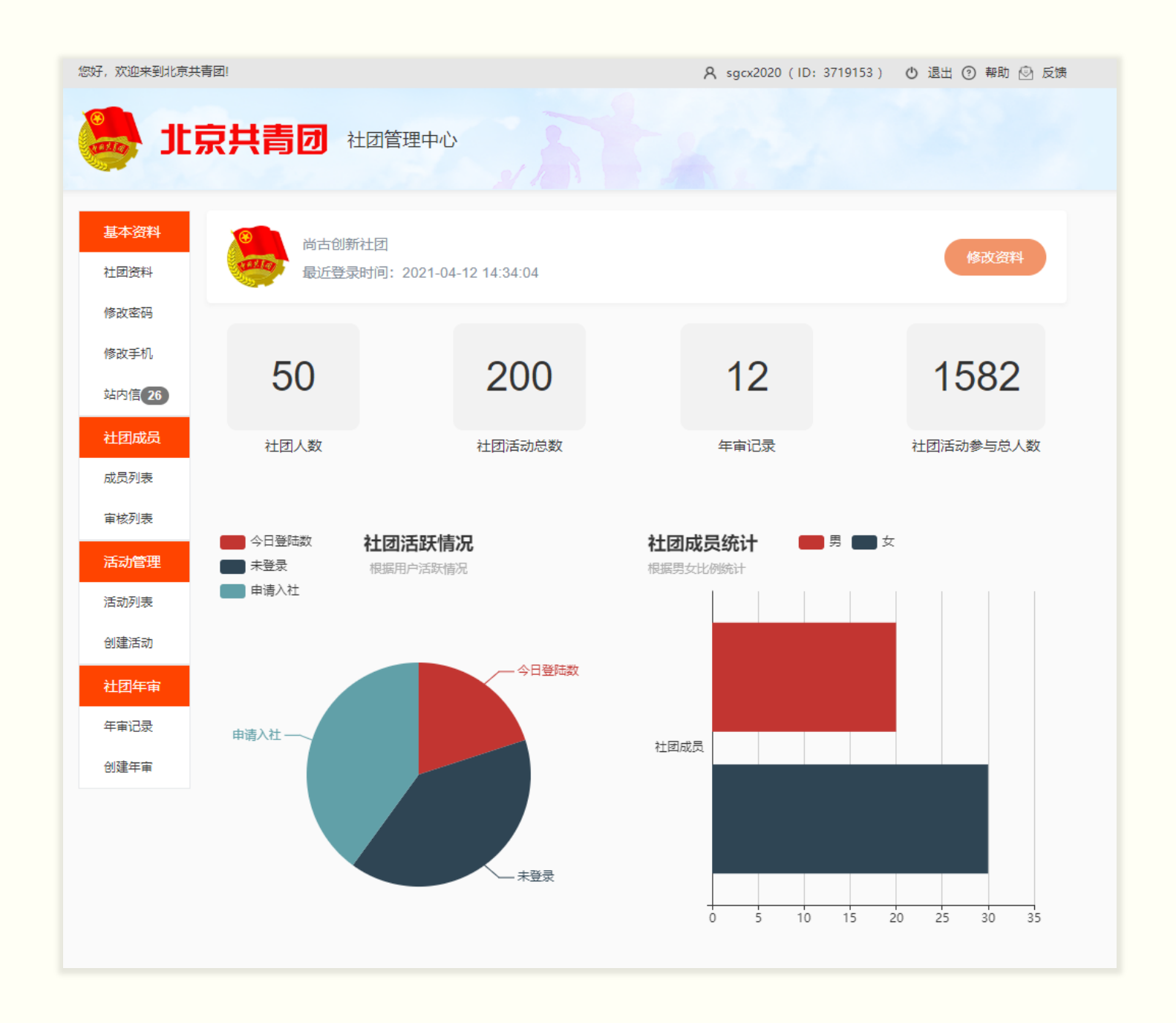

校团委可在 pc 管理端查看本校的社团数据统计,包括社团 数量、全校社团发起活动总数、全校社团活动参与总人次、社团 活跃度排行、社团人数排行等。

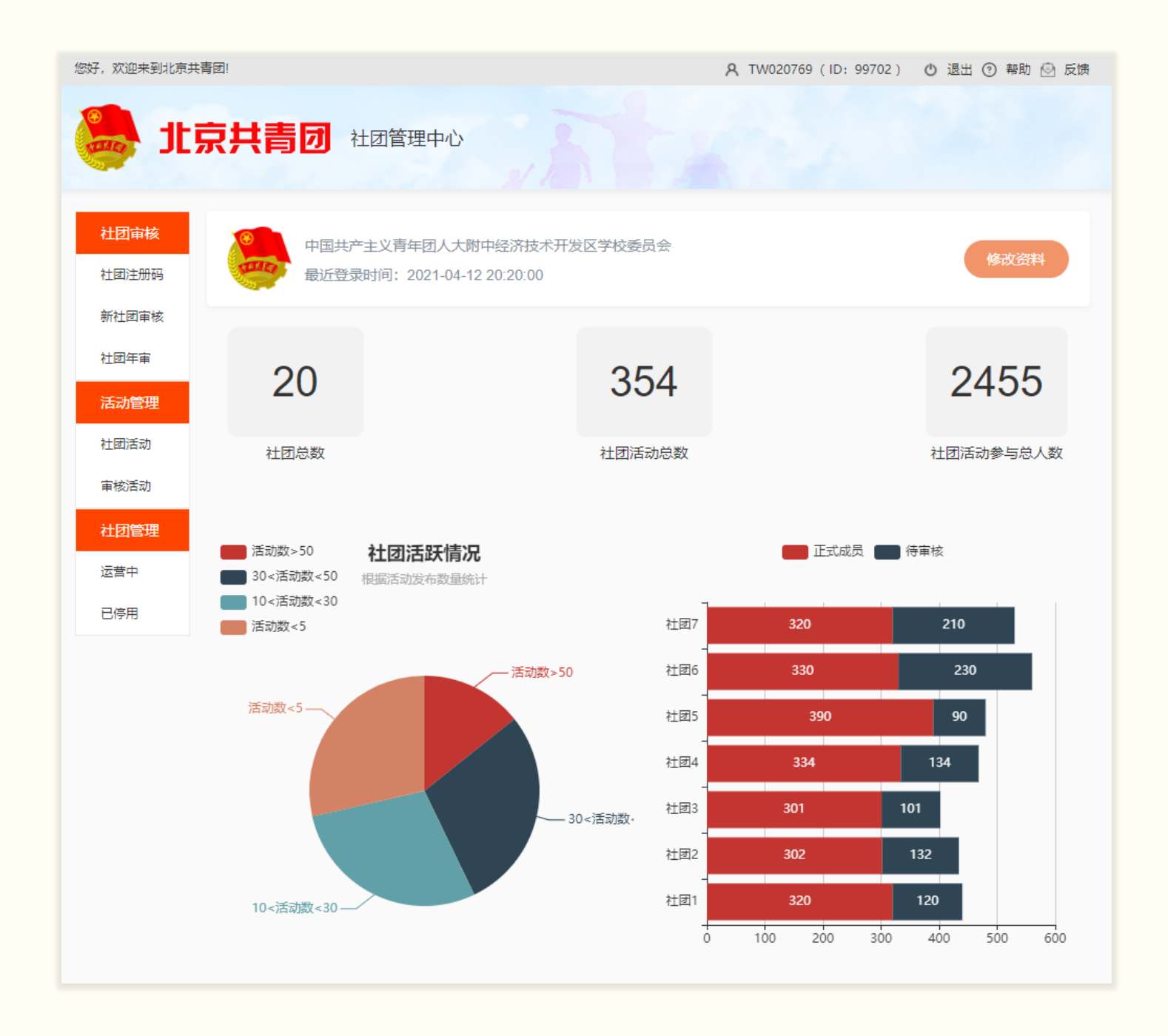

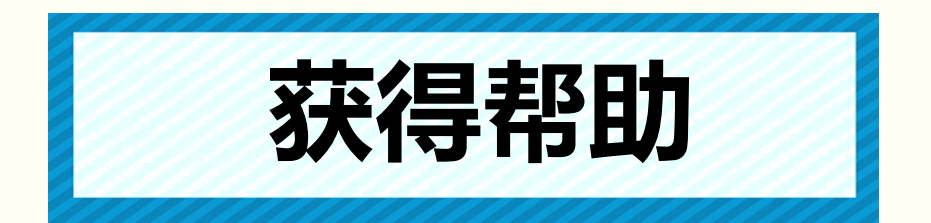

PC 端使用中如有问题,可进入服务中心提交客服工单,运 维团队将在工作日第一时间为您解答。

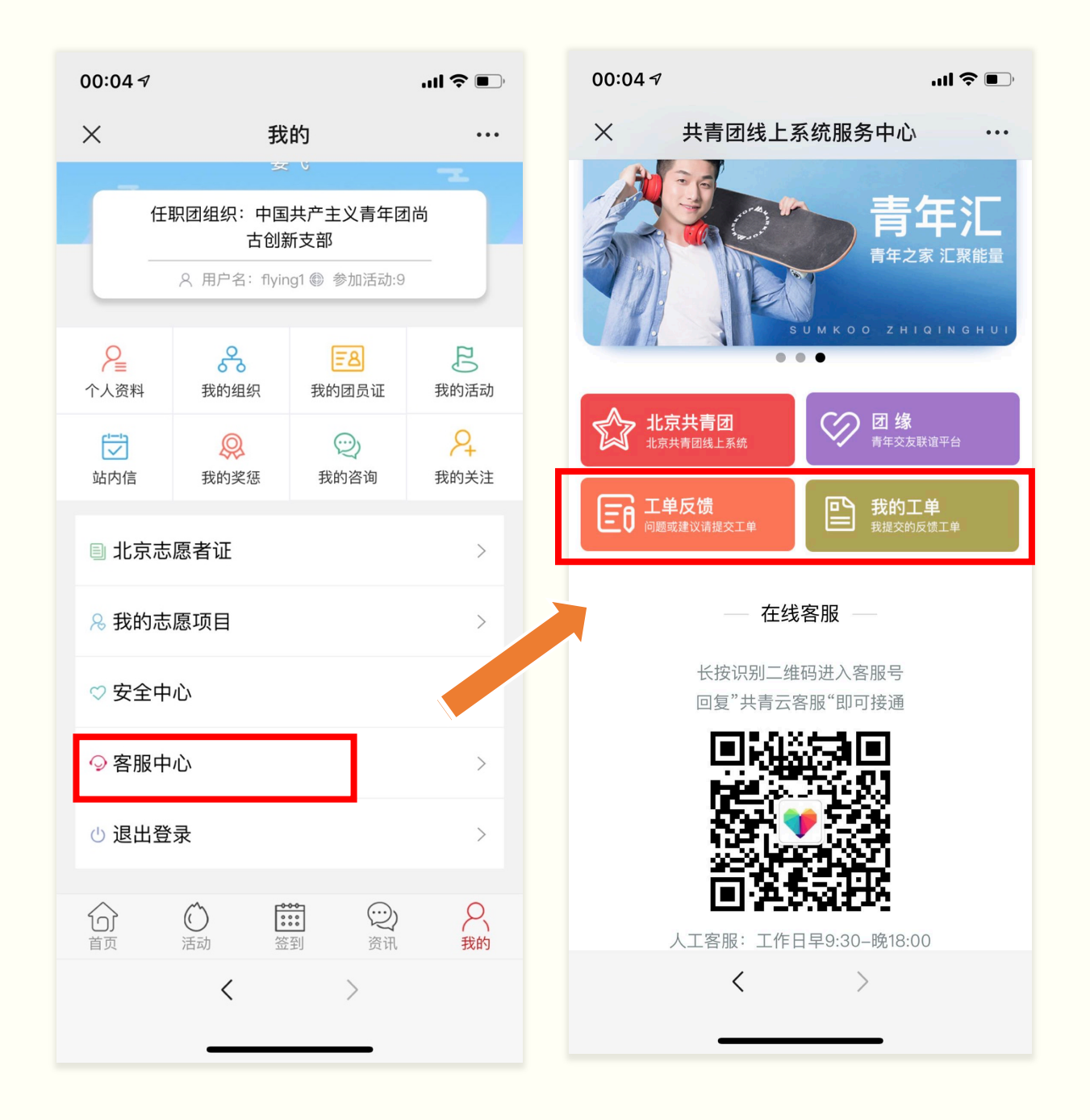